| Coi | urse Name:    | CCC    |     |       |      |
|-----|---------------|--------|-----|-------|------|
| Top | pic: Printing | Slides | and | Hando | outs |

Chapter 5: LibreOffice Impress Date: 01-06-2020

# LibreOffice Impress - Manipulating Slides Printing Slides and Handouts

#### **Quick printing**

Click the Print File Directly icon on the Standard toolbar to send the entire document to the default printer defined for the computer.

- Click the printer icon in the standard toolbar.
- Or, in the file menu click print.
- The shortcut Ctrl+P can also be used for the same.
- In the print window, chose between the options Range and Copies to select the number of copies to be printed and the range of slides to be printed.

|                      | General LibreOffice Impress Page Layout Options                  |            |
|----------------------|------------------------------------------------------------------|------------|
|                      | Printer                                                          |            |
|                      | Fee<br>Microsoft XPS Document Writer<br>InversiOE 9              | *          |
| 10.50 in (Executive) | TIP(DOBLEC) HIP Lanurbet Proc M2020445                           |            |
|                      | Send To OneNote 2013                                             |            |
|                      | iii Details Bro                                                  | perties    |
| 22                   | Range and Copies                                                 | -          |
|                      | All stides Mumber of copies 1                                    | 2          |
|                      | Nigides 1 Glober That the                                        | 57         |
|                      | O Selection                                                      | a**        |
|                      | Print in reverse page order                                      |            |
| /                    | Print                                                            |            |
| /                    | Document Slides W                                                |            |
|                      | Slides per page According to levest . Order Left to right then a | ipiere and |
| 10 /                 |                                                                  |            |
|                      |                                                                  |            |
| Fierb                | 0.                                                               | Cancel     |
|                      |                                                                  | _          |
| /                    | /                                                                |            |
| /                    | /                                                                |            |
|                      | /                                                                |            |
| lect All Slides      |                                                                  |            |
|                      |                                                                  |            |
|                      | clint of                                                         |            |

#### **Example of printing handouts**

Handouts of slides can be printed using one to nine slides per page. The slides can be printed horizontally (landscape orientation) or vertically (portrait orientation) on the page. To print handouts:

- 1. Open the Print dialog and select the General page.
- 2. In the Print section of the Print dialog, select Handouts from the Document drop-down list.
- 3. Select how many slides to print per page and the order in which they are printed.
- 4. Click OK to print the slides and close the dialog..

| O All slide | 5                  | Number of copies 1                  |
|-------------|--------------------|-------------------------------------|
| Slides      | 1                  |                                     |
| O Selectio  | n                  | Collate 1213 1213                   |
| 🗌 Print in  | reverse page order | T.                                  |
| Print       |                    |                                     |
| Documen     | t Handouts 🗸       |                                     |
| Slides per  | Jac 9              | Order Left to right, then down      |
| /           | /-                 | Research and a second second second |
| /           |                    |                                     |
| /           | _                  | 1                                   |
| ect Handou  | ts 🦰               |                                     |
|             |                    |                                     |

# **NIELIT GORAKHPUR**

## **Impress Function Keys**

| Shortcut Keys                          | Effect                                            |
|----------------------------------------|---------------------------------------------------|
| F1                                     | Open LibreOffice Impress Help.                    |
| F2                                     | Select text tool and edit text.                   |
| Ctrl+F2                                | Starts a slide show.                              |
| F7                                     | Start spelling checker.                           |
| Esc or Minus (-)                       | End presentation.                                 |
| Down arrow or Right arrow or Page Down | Go to next slide                                  |
| Up arrow or Left arrow or Page Up      | Go to previous slide                              |
| Alt+Page Down                          | Go to next slide without playing effects.         |
| Alt+Page Up                            | Go to the previous slide without playing effects. |

## Selecting and deselecting slides

- 1. Use the Arrow Keys to navigate to the required slide.
- 2. Use the Shift+arrow keys to continuously select more than one slide.

## **Copying slides**

- 1. Use the arrow keys to navigate to the slide to copy and press Ctrl+C.
- 2. Move to the slide where to paste the copied slide and press Ctrl+V.

## **Moving slides**

- 1. Use the arrow keys to navigate to the slide that is to be moved and press Ctrl+X.
- 2. Navigate to the slide where required to move and press Ctrl+V.
- 3. Select Before or After the current slide and click OK.